# HOW TO

### ENTER NEW CUSTOMER MEASUREMENTS

### **Click Measurement Button**

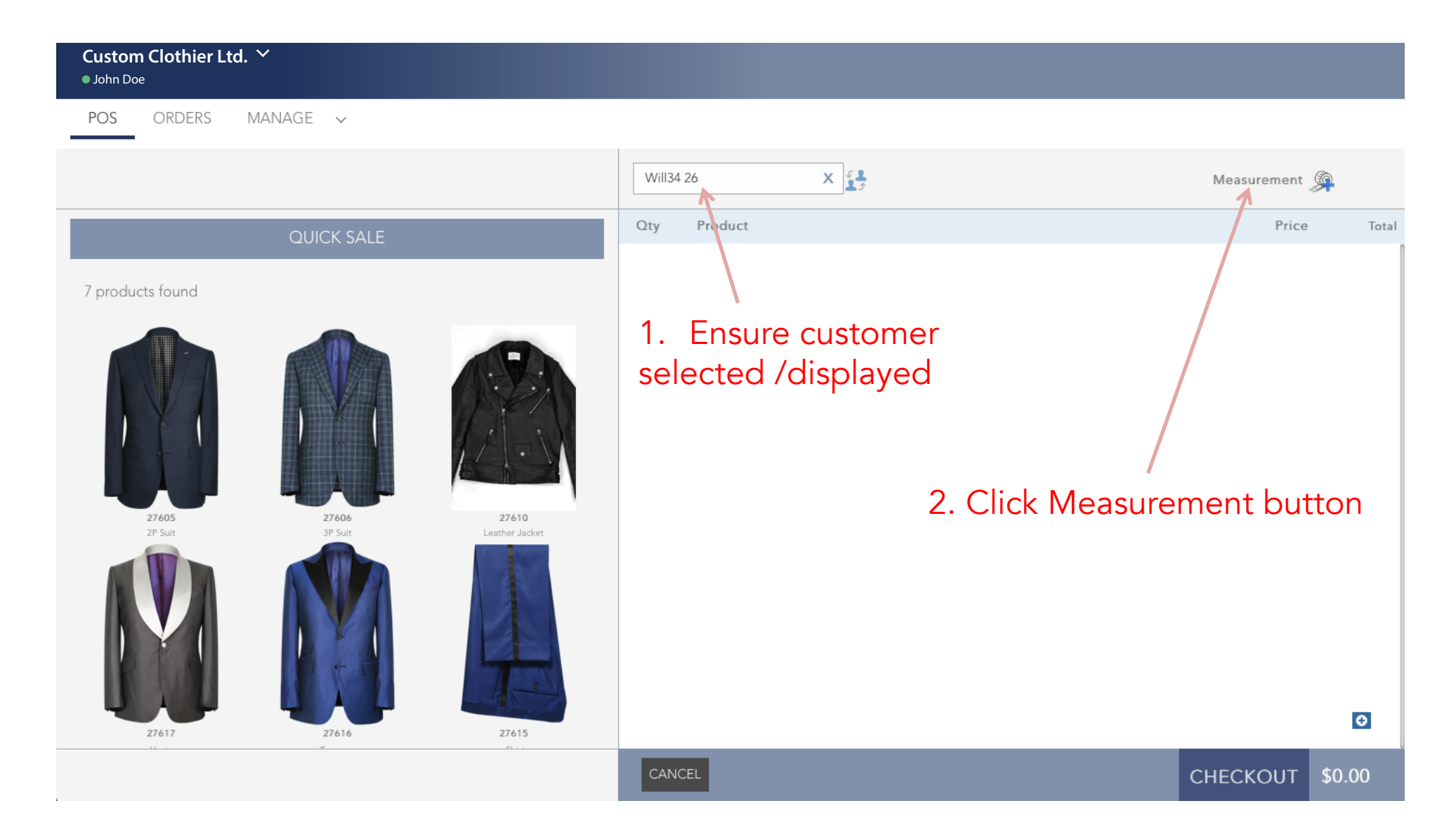

### Measurement Form Opens

| Custom Clothier Ltd. ✓<br>● John Doe    |                                                                                                    |          |
|-----------------------------------------|----------------------------------------------------------------------------------------------------|----------|
| CUS                                     | STOM SIZES                                                                                                    | $\times$ |
| Customer: Will34 26                     |                                                                                                    |          |
| Units: OInches OCM                      | NOTES:                                                                                                    |          |
| Height : 3 💠 Ft 0 💠 IN Weight : 101 IBC | <ul> <li>Click tabs to view/edit different data</li> <li>Click drop-down to view/edit measurements<br/>for different custom apparel</li> </ul> |          |
| MEASUREMENT POSTURE                     |                                                                                                    |          |
| Coat                                    |                                                                                                    |          |
| Coat Measurements                       |                                                                                                    |          |
| Skin Armhole IN                         |                                                                                                    |          |
| Skin Bicep IN                           |                                                                                                    |          |
| Skin Chest IN                           |                                                                                                    |          |
| Skin Hips                               |                                                                                                    |          |
| Overarm IN                              |                                                                                                    |          |
| Overcoat Length (Back) IN               |                                                                                                    |          |
| Overcoat Length (Front) IN              |                                                                                                    |          |
| Half Back IN                            |                                                                                                    |          |

### Select Product

| Custom Clothier Ltd. Ƴ<br>● John Doe |                            |          |
|--------------------------------------|----------------------------|----------|
|                                      | CUSTOM SIZES               | $\times$ |
| Customer: Will34 26                  |                            |          |
| Units: OInches OCM                   |                            |          |
| Height : 3 🔶 Ft 0 🔶 IN               | Weight : DBS               |          |
| MEASUREMENT POSTURE                  |                            |          |
|                                      |                            |          |
| ✓ Coat<br>Shirt<br>Trouser           | 3. Select product to enter |          |
| Jacket                               | Measurements for           |          |
| Skin Armhole                         | N                          |          |
| Skin Bicep                           | N                          |          |
| Skin Chest                           | N                          |          |
| Skin Hips                            | N                          |          |
| Overarm II                           | N                          |          |
| Overcoat Length (Back)               | N                          |          |
| Overcoat Length (Front)              | Ν                          |          |
| Half Back                            | N                          |          |

#### Enter Measurements

| Custom Clothier Ltd. ❤<br>● John Doe  |                                                         |
|---------------------------------------|---------------------------------------------------------|
| CUS                                   | TOM SIZES $\times$                                      |
| Customer: Will34 26                   |                                                         |
| Units: O Inches O CM                  |                                                         |
| Height : 3 🛊 Ft 0 🛊 IN Weight : 🗊 LBS |                                                         |
| MEASUREMENT POSTURE                   |                                                         |
| Jacket                                |                                                         |
| Jacket Measurements                   |                                                         |
| Skin Armhole 18                       | 4. Enter measurements                                   |
| Skin Bicep                            | Measurements with the asterisk " $\star$ " are REQUIRED |
| Skin Chest 41.5 IN                    |                                                         |
| Skin Hips 42 IN                       |                                                         |
| Jacket Length (Back) 29 IN            |                                                         |
| Jacket Length (Front) IN              |                                                         |
| Half Back IN                          |                                                         |
| Half Girth IN                         |                                                         |

#### Save Measurements

| Custom Clothier Ltd.<br>• John Doe | ~    |                                      |
|------------------------------------|------|--------------------------------------|
| Skin Bicep                         | 14   | IN                                   |
| Skin Chest                         | 41.5 |                                      |
| Skin Hips                          | 42   |                                      |
| ★<br>Jacket Length (Back)          | 29   |                                      |
| Jacket Length (Front)              |      |                                      |
| Half Back                          |      |                                      |
| Half Girth                         |      |                                      |
| Jacket Sleeve (In)                 |      |                                      |
| * Jacket Sleeve (Out)              | 26   |                                      |
| Button Placement                   |      |                                      |
| Vent Length                        |      |                                      |
| Overarm                            | 45   |                                      |
| Skin Point to Point                | 19   | 5. Click "SAVE MEASUREMENTS" button  |
| skin Stomach                       | 39   | (save measurements for each product) |
| Skin Waist                         |      |                                      |
| Skin Wrist                         |      |                                      |
| * Required                         |      |                                      |
| SAVE<br>MEASUREMENTS               |      |                                      |

## Change to "POSTURE" tab

| Custom Clothier Ltd. ∽<br>● John Doe |                                                              |          |
|--------------------------------------|--------------------------------------------------------------|----------|
|                                      | CUSTOM SIZES                                                 | $\times$ |
| Customer: Will34 26                  |                                                              |          |
| Units: OInches OCM                   |                                                              |          |
| Height : 3 🛊 Ft 0 🛊 IN Weight :      | C LBS                                                        |          |
| MEASUREMENT POSTURE                  | 6. Click "POSTURE" tab to add photos and enter posture notes |          |
| Posture Photos                       |                                                              |          |
| Posture Photos                       |                                                              |          |
| POSTURE PHOTO - FRONT IMAGE          | Add Image                                                    |          |
| POSTURE PHOTO - BACK IMAGE           | Add Image                                                    |          |
| POSTURE PHOTO - RIGHT IMAGE          | Add Image                                                    |          |
| POSTURE PHOTO - LEFT IMAGE           | Add Image                                                    |          |
|                                      |                                                              |          |

BODY POSTURE NOTES:

# Select "Body Figurations"

| Custom Clothier Ltd. ⋎<br>● John Doe |           |                                                       |          |
|--------------------------------------|-----------|-------------------------------------------------------|----------|
|                                      | CUSTON    | A SIZES                                               | $\times$ |
| Customer: Will34 26                  |           |                                                       |          |
| Units: • Inches OCM                  |           |                                                       |          |
| Height : 3 🛊 Ft 0 🛊 IN Weight :      | C LBS     |                                                       |          |
| MEASUREMENT POSTURE                  |           |                                                       |          |
| Posture Photos     Body Figurations  |           | 7. Select "Body Figurations" to enter additional info |          |
| Posture Photos                       |           |                                                       |          |
| POSTURE PHOTO - FRONT IMAGE          | Add Image |                                                       |          |
| POSTURE PHOTO - BACK IMAGE           | Add Image |                                                       |          |
| POSTURE PHOTO - RIGHT IMAGE          | Add Image |                                                       |          |
| POSTURE PHOTO - LEFT IMAGE           | Add Image |                                                       |          |
|                                      |           |                                                       |          |

BODY POSTURE NOTES:

# Enter "Body Figurations" info

| Custom Clo<br>John Doe | Ltd. ∽                                                                                                    |         |
|------------------------|----------------------------------------------------------------------------------------------------|---------|
|                        | CUSTOM SIZES                                                                                                    | ×       |
| Customer:              | 4 26                                                                                                    |         |
| Units: 💿               | Осм                                                                                                    |         |
| Height : 3             | Ft 0 IN Weight : DBS                                                                                                    |         |
| MEA                    | ENT POSTURE                                                                                                    |         |
|                        |                                                                                                    |         |
| Body Figu              | \$                                                                                                    |         |
| Body Fig               | ons                                                                                                    |         |
| Shoulders              | Select                                                                                                    | -// :f. |
| Chest type             | Select   Select   Select  Select  Sele | s into  |
| Stomach Typ            | Select 🗘                                                                                                    |         |
| Posture                | Select \$                                                                                                    |         |
| Neck                   | Select \$                                                                                                    |         |
| Back                   | Select \$                                                                                                    |         |
| Seat                   | Select \$                                                                                                    |         |
|                        |                                                                                                    |         |

### Save Measurements and Close

| Custom Clothier Ltd. ✓<br>● John Doe |                  |                                       |
|--------------------------------------|------------------|---------------------------------------|
| MEASUREMENT                          | POSTURE          |                                       |
| Body Figurations                     | \$               |                                       |
| Body Figurations                     |                  |                                       |
| Shoulders                            | Square Shoulders |                                       |
| Chest type                           | Muscular Chest   |                                       |
| Stomach Type                         | Flat Stomach     |                                       |
| Posture                              | Flat Posture     |                                       |
| Neck                                 | Regular 🔶        |                                       |
| Back                                 | Round            |                                       |
| Seat                                 | Regular 🔶        |                                       |
| Perkins Incline                      | 0.75             |                                       |
| Left Incline                         | 0.2              |                                       |
| Right Incline                        | 0.1              |                                       |
| * Required                           |                  | -9. Click "SAVE MEASUREMNIS" button   |
| SAVE<br>MEASUREMENTS                 | K                | * Then click "X" at top to close form |